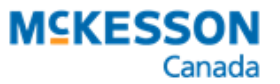

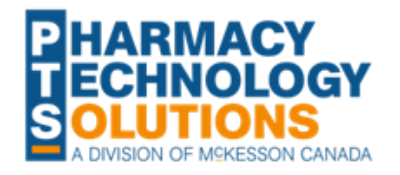

## Submitting Claims for Remdesivir to Ontario Drug Benefit

## **BILLING GUIDE**

Pharmacies can submit claims to Ontario Drug Benefit (ODB) for dispensing **remdesivir** (**Veklury™**) to eligible patients. The fee that's reimbursed depends on whether a pharmacy compounds the infusion bag or dispenses the vial as is. This document outlines how to bill remdesivir prescriptions in PharmaClik Rx.

## Patient Third Party Information

Depending on whether the patient has ODB coverage, the third party information required for submitting remdesivir claims varies. Refer to <u>Table 1</u> for more information.

| Patient      | Bill Code           | Client ID*                    | Intervention<br>Code(s)* |
|--------------|---------------------|-------------------------------|--------------------------|
| ODB-eligible | DB                  | Ontario Health<br>Card number | PS                       |
| Non-ODB      | ON (Carrier ID = S) | Ontario Health<br>Card number | PS and ML                |

Table 1. Third party information for submitting remdesivir claims.

\*If the patient does not have an Ontario Health Card number, use the proxy ID = 79999 999 93 and submit the claim using the PS and PB intervention codes.

## **Drug Information**

Pharmacies can either dispense remdesivir vials or compound daily infusion bags using the vials. If your pharmacy is dispensing remdesivir vials, use the Drug Folder to bill the prescription. If dispensing compounded infusion bags, create and use a Mixture Folder for billing.

#### **Remdesivir Drug Folder**

The Drug Folder for remdesivir (Veklury<sup>™</sup>) has been assigned a DIN of 2502143. The following have been set up in the Drug Folder to ensure claims are submitted appropriately:

- **Prov \$ and Supplier Cost** \$0
- TP Rule When the Drug is billed to ODB, PIN 9858244 will be submitted instead of the DIN.

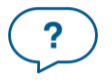

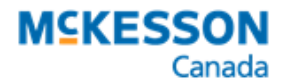

• Custom Class - a fee of \$14.75 will auto-populate when the Drug is billed to ODB.

#### **Remdesivir Infusion Bag Mixture Folder**

A Mixture Folder must be manually created by your pharmacy if you're planning to dispense remdesivir infusion bags. There are 3 parts to setting up the Mixture Folder.

#### Part 1. Creating the Mixture Folder

- 1. Select More > Mixture.
- 2. In the Mixture Search window, select New.
- 3. Enter the following information:
  - Name
  - **Compound** = Injection or Infusion
  - Schedule = Schedule I
  - Mixture Qty = 1
  - Mixing Time = 0
  - **Route** = Intravenous
  - Expiry Date or Expiry Days
- 4. In the ingredients section, select Add.
- 5. Search for and select remdesivir (DIN 2502143).
- 6. Enter the following information for the remdesivir ingredient:
  - Qty = 1
  - Unit = Each
- 7. Select Add.
- 8. Search for and select sodium chloride.

| 1  | - |  |  |
|----|---|--|--|
| 12 | _ |  |  |
|    |   |  |  |
|    |   |  |  |

NOTE: You may need to create a custom Drug Folder for sodium chloride and/or sterile water for injection if you cannot locate them in your drug database. For guidance, see <u>Creating a New Free Form Drug</u>.

Ensure the **Price** and **Acq Cost** in the Inventory tab are entered correctly as these will be used to calculate the professional fee for a claim.

- 9. Enter the following information for the sodium chloride ingredient:
  - Pack Size
  - **Qty** = 100 or 250
  - **Unit** = Millilitre
- 10. Select Add.
- 11. Search for and select sterile water for injection.
- 12. Enter the following information for the sterile water ingredient:
  - Pack Size
    - **Qty** = 19
    - Unit = Millilitre
- 13. Select the Alternatives tab.
- 14. In the Alternatives and Fixed Unit Cost section, select Add.
- 15. Enter the following information:
  - Third Party Plan = Drug Benefit All
  - **PIN** = 9858244
  - Fixed Unit Cost = 0
- 16. Select Save.

| PIN -153         | Auxi      | liary     | Alternatives  | 1   | listory   | 0       | Notes |
|------------------|-----------|-----------|---------------|-----|-----------|---------|-------|
| Alternatives and | d Fixed ( | Jnit Cost |               |     |           |         |       |
| Third Party I    | Plan      | PIN       | Compound Type | LTC | Fixed Uni | it Cost |       |
|                  |           |           |               |     |           |         |       |

Questions? Contact PTS Customer Care ptscustomercare@mckesson.ca 1.800.387.6093

| Name  | BC       | REMO    | ESIVIR INFUSI  | ON BA Mixture  | Dty: 1.00         | Narcoti     | сГ     | Dynamic Qty.   |
|-------|----------|---------|----------------|----------------|-------------------|-------------|--------|----------------|
|       |          | REMO    | ESIVIR INFUSI  | ON BA Mixing T | ime: 0            | Report      | ble 🗆  | Narcotic Print |
| Comp  | oound:   | Injecti | on or Infusion | Rpi DIN        | :                 | Methad      | one 🗆  | NMS            |
| Sche  | dule:    | Schee   | Jule I         | T              | 1                 | Last Rx Dat | e: [   |                |
| Defau | ult SIG: |         |                | ▼ □ Pro-       | Rate Mixing Time  | n 🗆 Shrin   | k Labe | al 🗆 Inactive  |
|       |          |         |                |                |                   | Route: It   | ITRA   | /ENOUS 👻       |
| СБ    | cpiry Da | ate:    |                | Expi           | ry Days 30 L      | .ot#:       |        |                |
| Rank  | DIN/     | PIN     | Ingredier      | nt Name        | Size              |             | Qty    | Add            |
| 1     | 25021    | 43 F    | EMDESIVIR      |                | 1 (vial with powd | er 🔻 1.000  | 10     |                |
| 2     | 20148    | 82 S    | TERILE WATER   | R FOR INJECTI  | 100-lnv#1         | ▼ 19.00     | 100    | Bernove        |
| 3     | 90166    | 0 S     | OD CHLORIDE    |                | 100 - Inv #1      | ▼ 100.0     | 1000   | Interchangeat  |
| <     |          |         |                |                |                   |             | >      | 6              |
|       | ts —     |         |                |                |                   |             |        |                |
| Alert |          |         |                |                |                   |             |        |                |
| Aler  |          |         |                |                |                   |             |        |                |

PIN -153 Auxiliary Alternatives History @ Notes

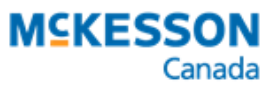

#### Part 2. Creating and Assigning the Custom Class

A Custom Class will be used to assign a fixed dispensing fee when a prescription is billed for the mixture. To determine the fee that needs to be billed, you need to calculate the combined cost and markup of the non-active ingredients.

To create and assign a Custom Class:

- 1. Open the Mixture Folder for remdesivir infusion bags.
- 2. Select the money bag icon 🙆 on the top right.
- 3. In the Quick Price window, enter 1 in the **Qty** and **DS** fields.
- 4. Select Calculate.
- 5. Take note of the **Cost** on the right.
- 6. Calculate your Professional Fee as follows:

| Criteria                        | Price    | 6          |
|---------------------------------|----------|------------|
| DIN: -153                       | Cost     | \$5.95     |
| 01                              | Markup:  | \$1.19     |
| uty: I                          | Fee:     | \$11.99    |
| DS: 1                           | Total:   | \$19.13    |
| ,                               | Tp Paid: | \$0.00     |
|                                 | Copay:   | \$19.13    |
|                                 | Deduct   | \$0.00     |
|                                 | Pays:    | \$19.13    |
| <u>Calculate</u> <u>S</u> earch |          | <u>o</u> k |

Professional Fee = \$14.75 + Cost + 8% (Cost of sterile water + sodium chloride)

**NOTE:** If your calculated fee is greater than \$31, the Professional Fee you must submit is \$31 (maximum amount reimbursed by ODB).

- 7. Select OK.
- 8. Select More > List Maint.
- 9. From the dropdown menu, select **Custom Class**.
- 10. Select Add.
- 11. In the **Description** Field, enter "Fee Only \$XX.XX" where XX.XX is the professional fee calculated in step 6 (e.g., \$21.18).
- 12. Select **OK**.
- 13. Return to the Mixture Folder.
- 14. Select the Alternatives tab.
- 15. In the Custom Class section, select Add.
- 16. Enter the following information:
  - Third Party Plan = Drug Benefit All
  - Custom Class = created in steps 9 11
- 17. Select Save.

#### Part 3. Creating the Pricing Rule

- 1. Select More > Pharmacy.
- 2. Select the **Pricing** tab.
- 3. Highlight the Drug Benefit row.
- 4. Select Add CC.
- 5. Select the Custom Class created in Part 2.
- 6. Select OK.
- 7. In the newly created row, enter the following information:
  - **Fee** = Professional Fee calculated in <u>Part</u>
  - $\overline{Mix}$  = 0
  - Mix \$/min = 0

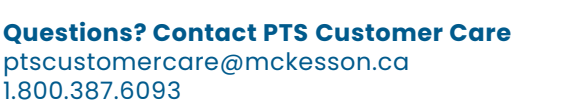

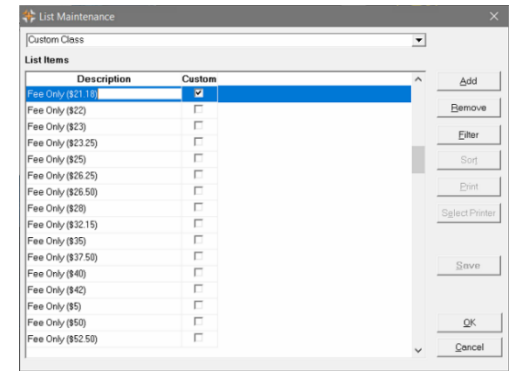

| Description        | Method  | Fee     | Mix \$ ix\$/m | Markup vikp.C | arFee /  |
|--------------------|---------|---------|---------------|---------------|----------|
| Drug Benefit       | E/S/A   | \$8.83  | \$0.00 \$0.00 | 8.0%99,999.   | 00399,91 |
|                    |         |         | =             |               | Ξ        |
| Fee Only (\$21.18) | E/S/A 🚽 | \$21.18 | \$0.00 \$0.00 | 0.0%99,999.   | 00399,95 |
|                    |         |         |               |               |          |
|                    |         | -       | -             |               |          |
|                    |         |         |               |               |          |

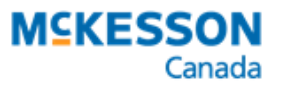

.....

- **Markup** = 0
- 8. Select Save.

## **Prescription Information**

#### **Billing Remdesivir Vials**

If dispensing remdesivir vials, submit one claim for all vials dispensed.

- 1. From the Workbench or Patient Profile, select **New**.
- 2. Enter information in the **New Prescription** window:
  - Patient
  - Drug = DIN 2502143
  - Doctor
  - **Qty Auth** = number of vials authorized
  - **Qty** = number of vials dispensed
  - SIG
  - Days Supl
- 3. Select **Process Now**. The prescription opens in Rx Detail.
- 4. Ensure the Fee = \$14.75, and the Cost and Markup are \$0.
- 5. Select the Third Party tab.
- 6. Ensure the following is entered for **Drug Benefit**:
  - **Alternative DIN** = 9858244
  - Intervention codes = PS (+ ML if non-ODB or PB if no Ontario Health Card number)
- 7. Select Fill.

#### **Billing Remdesivir Infusion Bags**

If dispensing remdesivir infusion bags, submit one claim for each bag dispensed.

- 1. From the Workbench or Patient Profile, select **New**.
- 2. Enter information in the **New Prescription** window:
  - Patient
  - Drug = Mixture Folder created in Part 1
  - Doctor
  - Qty Auth = 1
  - Qty = 1
  - SIG

?

• Days Supl

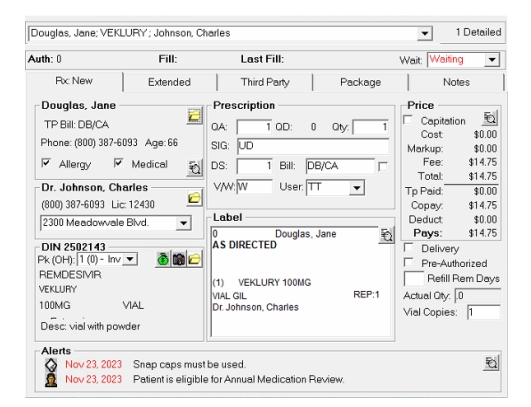

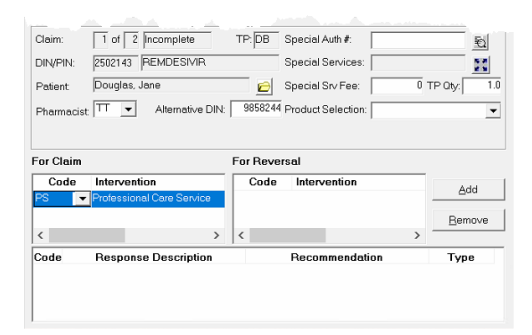

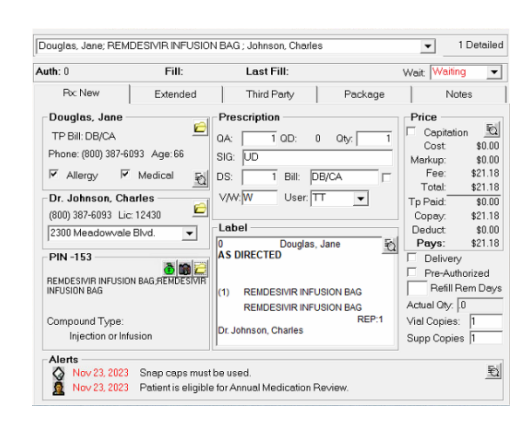

Questions? Contact PTS Customer Care ptscustomercare@mckesson.ca 1.800.387.6093

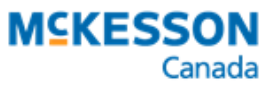

# 3. Select **Process Now**. The prescription opens in Rx Detail.

. . . . . . . . . . . . . . . .

- Ensure the Fee = Professional Fee calculated in Part 2 up to \$31, and the Cost and Markup are \$0.
- 5. Select the **Third Party** tab.
- Ensure the following is entered for Drug Benefit:
  - Alternative DIN = 9858244
  - Intervention codes = PS (+ ML if non-ODB or PB if no Ontario Health Card number)
- 7. Select Fill.

|                       | Douglas Jana                              |          | Canadial Carl Face: |     | ID Obv |
|-----------------------|-------------------------------------------|----------|---------------------|-----|--------|
| 'atient<br>'harmacis' | L: TT - Alternative DIN:                  | 9858244  | Product Selection:  | 0 1 | P'uty: |
| or Claim              |                                           | For Reve | rsal                |     |        |
| Code                  | Intervention<br>Professional Care Service | Code     | Intervention        |     | Add    |
|                       | _                                         |          |                     |     | Bemove |
| ۲ – ۲                 | >                                         | <        |                     | >   |        |
|                       | Personance Description                    |          | Becommendation      |     | Type   |

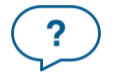

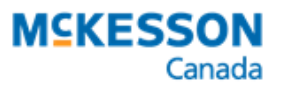

### **Frequently Asked Questions**

# What should I do if the Alternative DIN isn't populating correctly when I bill remdesivir vials?

Check if the TP Rule is entered in the Drug Folder for DIN 2502143.

- 1. Open the Drug Folder.
- 2. Select **TP Rules**. The window should look like the image on the right.
- 3. If the TP Rule is missing, select **Add** and enter the following information in the row:
  - Third Party = Drug Benefit
  - **TP Plan** =  $A \parallel$
  - Pack Size = 1
  - **PIN** = 9858244
- 4. Select **OK**.
- 5. Select Save.

Quantity Conversion Rule: When Rx Qty = X then TP Qty = Y Rx Qty is the quentity in a prescription (ex. 1 package). TP Qty is the quentity that will be submitted to the third party in place of the Rx Qty (ex. 200 units). The quentity in the prescription will be used to calculate the TP Qty. Alternatives -Third Party TP Plan Pack Size PIN Rx Qty TP Add <u>R</u>emove < Capitation Third Party Plan Capitation -Drug Benefit - Genera No • < QK <u>C</u>ancel

# What should I do if the Fee isn't populating correctly when I bill remdesivir vials?

Check if the Pricing Rule is entered for the Fee Only (\$14.75) Custom Class.

- 1. Select More > Pharmacy.
- 2. Select the **Pricing** tab.
- 3. Locate the **Drug Benefit** row. Underneath the row, you should see a sub-row for **Fee Only (\$14.75)** that looks like the image to the right.
- 4. If the Fee Only (\$14.75) row is missing:
  - a. Highlight the **Drug Benefit** row and select **Add CC**.
  - b. Select Fee Only (\$14.75).
  - c. Select OK.
- 5. In the row, enter the following:
  - a. **Fee** = \$14.75
  - b. **Markup** = 0%
- 6. Select Save.

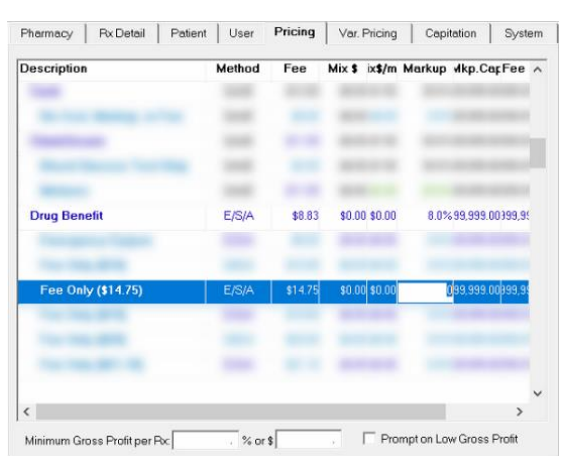

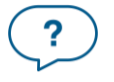